Concur Mobile App Quick Overview

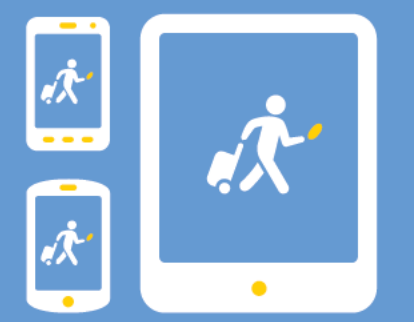

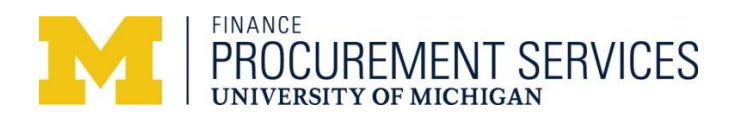

# Table of Contents

| Mobile app overview        | 3 |
|----------------------------|---|
| Registering for mobile app | 3 |
| Launching the mobile app   | 4 |
| Using the mobile app       | 5 |
| Information for delegates  | 7 |
| Information for approvers  | 7 |

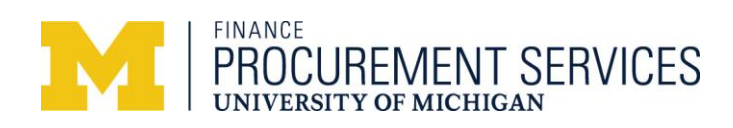

## Mobile app overview

The Concur mobile app is designed to enhance the travel experience. The Mobile app allows travelers to book travel arrangements, arrange for ground transportation, and check flight statuses, among other things. In addition, travelers are able to capture receipts by taking pictures of receipts to record expenses while traveling. This also allows travelers to create an expense report as the expenses occur.

To begin using your mobile app, you must **register** for the Concur mobile app and **download** the mobile app on to your device.

## Registering for the mobile app

1. From the Concur website home page on your computer, click Profile > Profile Settings > Mobile Registration along the top of your screen.

| C. CONCUR      | Travel          | Expense Ap   | oprovals Reporting <del>v</del> | App Center          | Administration +   Help +<br>Profile + Q |
|----------------|-----------------|--------------|---------------------------------|---------------------|------------------------------------------|
| Profile Persor | nal Information | Change Passi | word System Settings            | Mobile Registration |                                          |

2. Make note of login details displayed on the screen in Concur

#### Company code User name: <u>Uniqname@umich.edu</u>

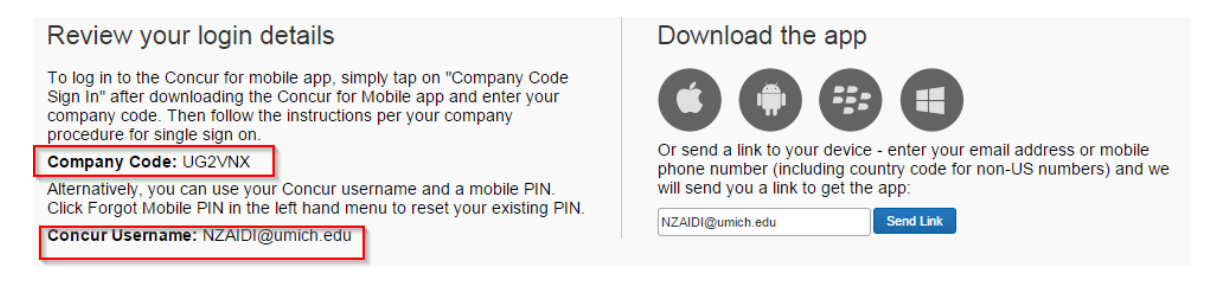

3. Download the app on your mobile device from the screen shown above or from the app store

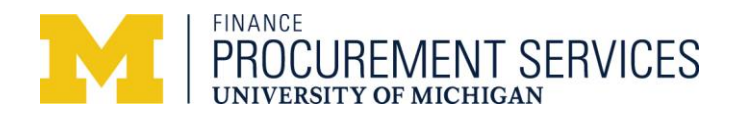

## Launching the mobile app

- 1. Log in to the Concur Mobile app on your device (Phone/Tablet)
- 2. Enter Username (UNIQNAME@umich.edu)

Click on Company Sign On

 Enter the company code retrieved during the mobile registration and click on Proceed to Sign In

 Enter your uniqname and university password similar to what you do when logging in from a computer and click
 Log In

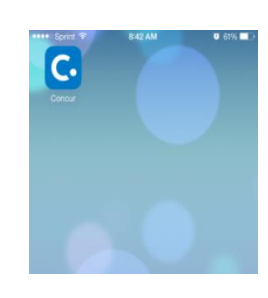

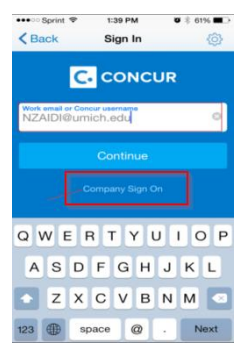

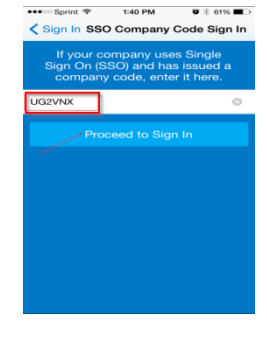

| •••••• Sprint                                                                                                    |
|----------------------------------------------------------------------------------------------------|
|                                                                                                    |
| <ol> <li>Please log in to continue.</li> </ol>                                                                                                    |
| Login ID (uniqname or Friend ID)                                                                                                    |
| Password                                                                                                    |
| Log In                                                                                                    |
| Login Type: Regular MToken                                                                                                    |
| By your use of these resources, you agree to<br>abide by Proper Use of Information<br>Resources, Information Technology, and<br>Networks at the University of Michigan |

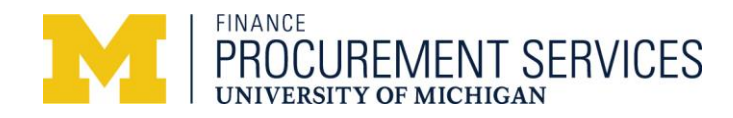

## Using the mobile app

#### Home page

- Trips
- Expenses
- Expense Reports
- Approvals
- Book / Receipt / Expense

#### Trips

- Book air, hotel, car, and rail
- View itineraries / trip statuses
- Get flight status updates
- Manage your trips

#### Expenses

- View Pending expenses
- View PCard expenses
- View Quick expenses

#### **Expense Reports**

- Create expense reports
- Reconcile expenses within a report

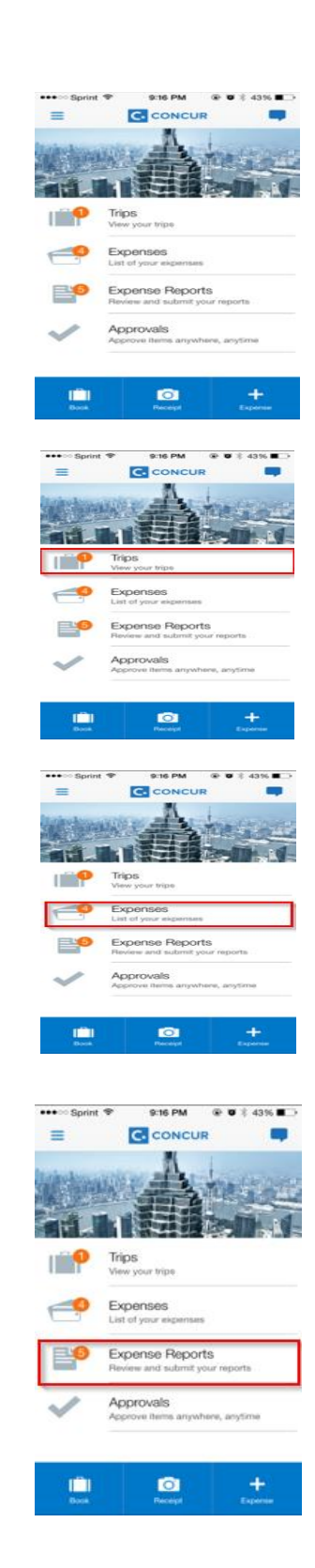

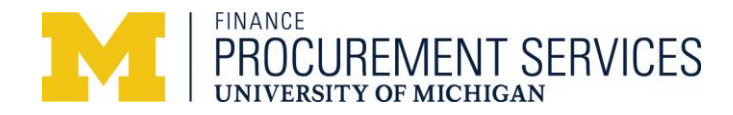

#### Book

- Air
- Hotel
- Car
- Rail

#### Receipts

Take pictures of receipts and save them to your Receipts Store to be used later for assigning to an expense line or expense report.

Please note that a PCard expense may not appear on a mobile device for two to three days.

Also note that the original receipts will need to be retained for 12 months. For more information, please visit:

finance.umich.edu/system/files/Concur\_and\_Rec ords\_Retention.pdf\

#### Expenses

Enter a quick expense with basic information from your mobile device. These expenses can be assigned to an expense report from your mobile device and through the online system.

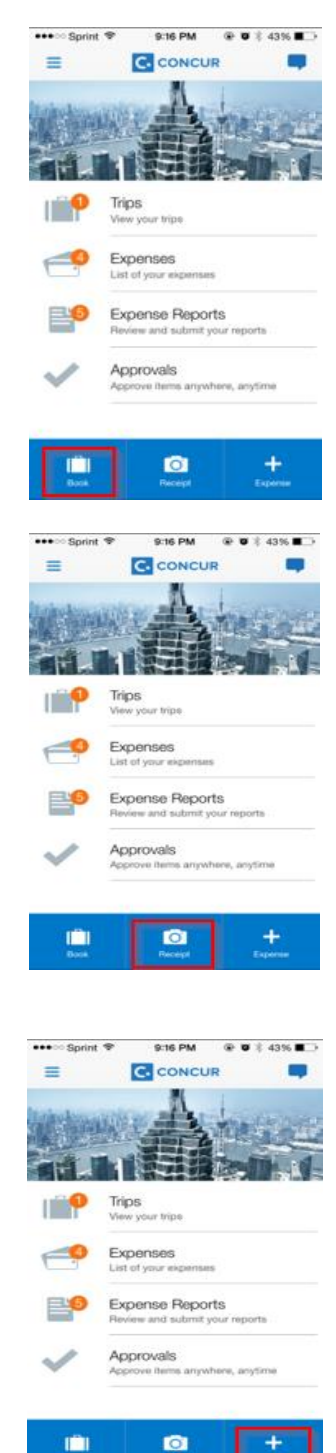

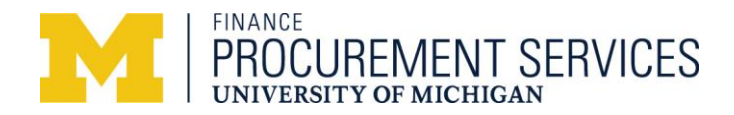

#### **Recommended usage**

- Book air, hotel, car, and rail
- View itineraries / trip statuses
- Create expense lines or reports
- Update existing reports
- Upload and manage receipts

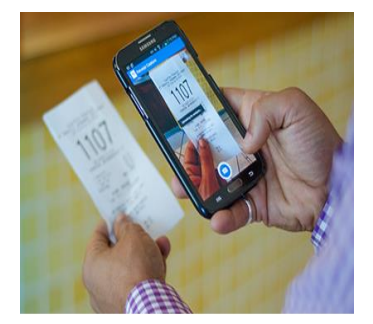

#### Do not use the mobile app for:

- Itemizing your PCard expenses. You can still, however, itemize your out-of-pocket expenses on the mobile device
- Changing expense types on existing expense lines
- Submitting expense reports unless your per diem has already been added to it through the web based system

## The following functionality is not yet available on the mobile app and should be done using Concur through a computer:

- Creating per diems
- Updating default allocations on expenses, including updating the ICRX flag
- Adding/updating workflows
- Finding stopover information as it is not available on the mobile device.
- Southwest booking is not available on the mobile device

#### **Quick tips**

- Always remember to update your report name, which is assigned by default on the mobile device (e.g., Report name MM.DD.YY Report is assigned on the iPhone)
- Deleting expense lines on the following devices:
  - iPhone/iPad Perform a left swipe on expense line and delete
  - Android Perform a long press on the expense line

### Information for delegates

Delegates supporting employees who use the mobile app can perform the following actions in Concur using a computer:

- Start an expense report based on receipts uploaded by travelers
- Update or complete an expense report started by a traveler

### Information for approvers

A mobile device is not recommended for use while approving reports, if you are not the final approver. The mobile app doesn't allow for any ad-hoc approvers to be added. In addition, receipts might be harder to review on a mobile device, because screen sizes are typically much smaller.

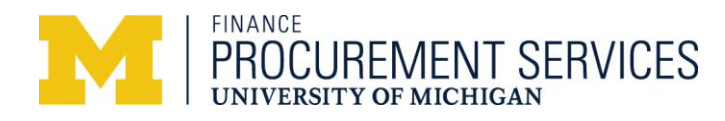